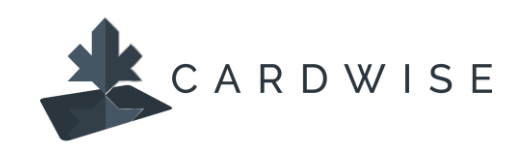

## How to use Spend Insights

Cardholders can view, analyze, and manage their spending trends using **Spend Insights**. Spend insights offers three different views on the card's transactions over a selected month.

What: Displays card transactions in the selected month across all merchants.

**When**: Displays spend trend by month and provides an insight into how the spend has changed over time.

Where: Displays locations where the transactions were made.

## **To Access Spend Insights:**

1. Under Card Details, select Spend Insights.

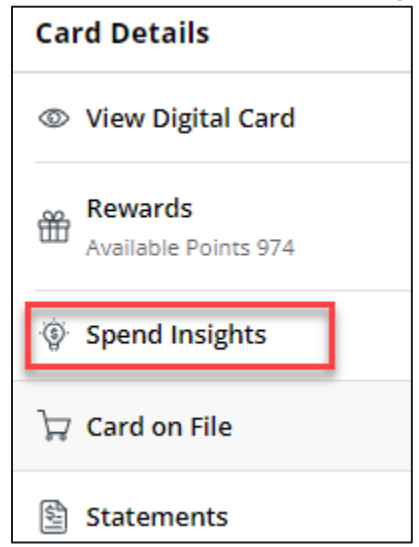

- 2. The Spend Insights screen will display with the current month's information for the WHAT category. To view various spend insights, select from the available months, and select **WHAT**, **WHEN**, or **WHERE** to view.
- 3. If there are transaction in another country when looking at WHERE, there will be a small flag for the country on the map. Click this flag to view transactions.

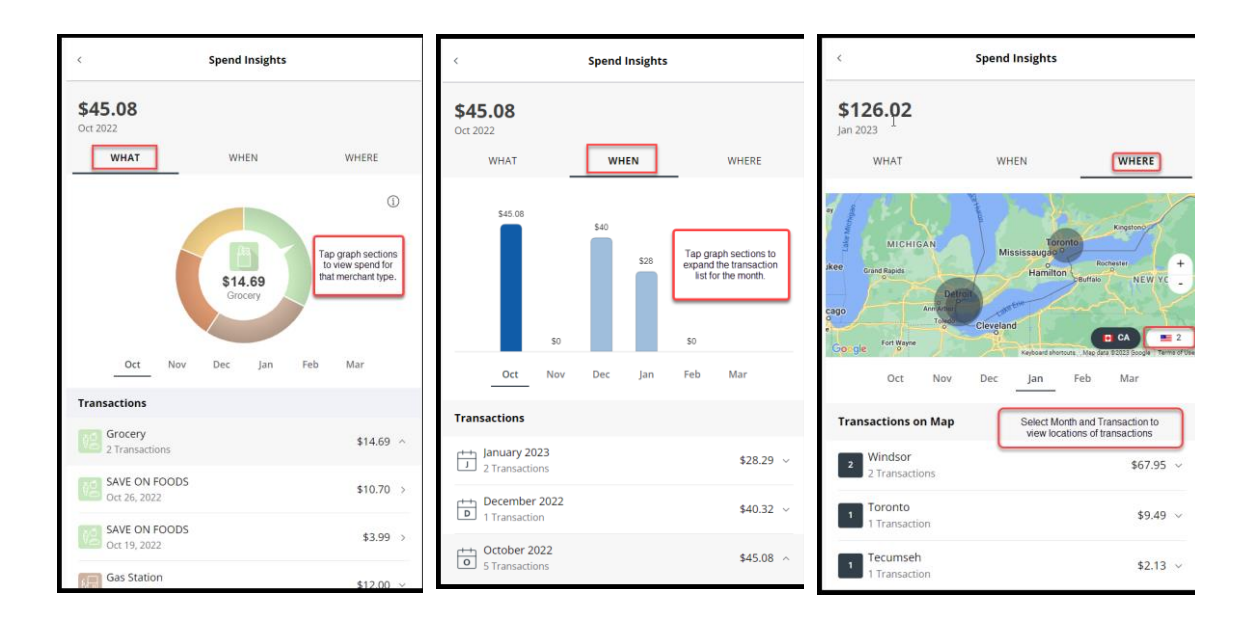

- 4. To view more insights on a specific transaction, select the **Transaction**. The Transaction details will provide such as Merchant Information, Transaction Details, and more.
- 5. To tag the transaction in order to categorize as business, personal, or family spend, click **Tag** and select the applicable tag. To add a memo to the transaction, click **Add a memo** and enter the memo regarding the transaction.

| < Transaction Details                                                    |                               |                                                                                                    |                                                                                                    |                                |
|--------------------------------------------------------------------------|-------------------------------|----------------------------------------------------------------------------------------------------|----------------------------------------------------------------------------------------------------|--------------------------------|
| <ul> <li>(*)</li> </ul>                                                  | Starbucks<br>\$14.07          |                                                                                                    | Merchant Name, logo,<br>transaction amount,<br>Merchant Category, and<br>Transaction Type (in-store,<br>online, etc.), Date and<br>Time of transaction. |                                |
|                                                                          | <b>Restaurant</b><br>In-Store |                                                                                                    |                                                                                                    |                                |
| Standard/Classic Secured *0045<br>Posted                                 |                               |                                                                                                    | Tue,                                                                                                    | <b>Jan 10, 2023</b><br>4:10 PM |
|                                                                          | ☐<br>Website                  | _                                                                                                    |                                                                                                    |                                |
| STARBUCKS COFFEE #63<br>ABBOTSFORD, BC, Canada<br>(As seen on statement) |                               | Link to Merchant<br>website (where<br>available), Merchant<br>location and details,<br>Alert/Control details |                                                                                                    | Show Less                      |
| Store Number<br>Terminal ID                                              |                               |                                                                                                    |                                                                                                    | 63<br>0004                     |
| Reason(s) for Alert                                                      |                               |                                                                                                    | Spend Limits - Per                                                                                                    | <sup>-</sup> Transaction       |
| Add a memo                                                               |                               |                                                                                                    |                                                                                                    | Tag                            |

\*The CardWise platform supports both Mastercard® and Visa\* credit cards issued by Collabria Financial Services. The above instructions apply to both networks.

The Collabria Card is issued by Collabria Financial Services Inc. pursuant to a license. \*All other trademarks are the Property of their respective owner(s).